## 1-1. ログイン画面

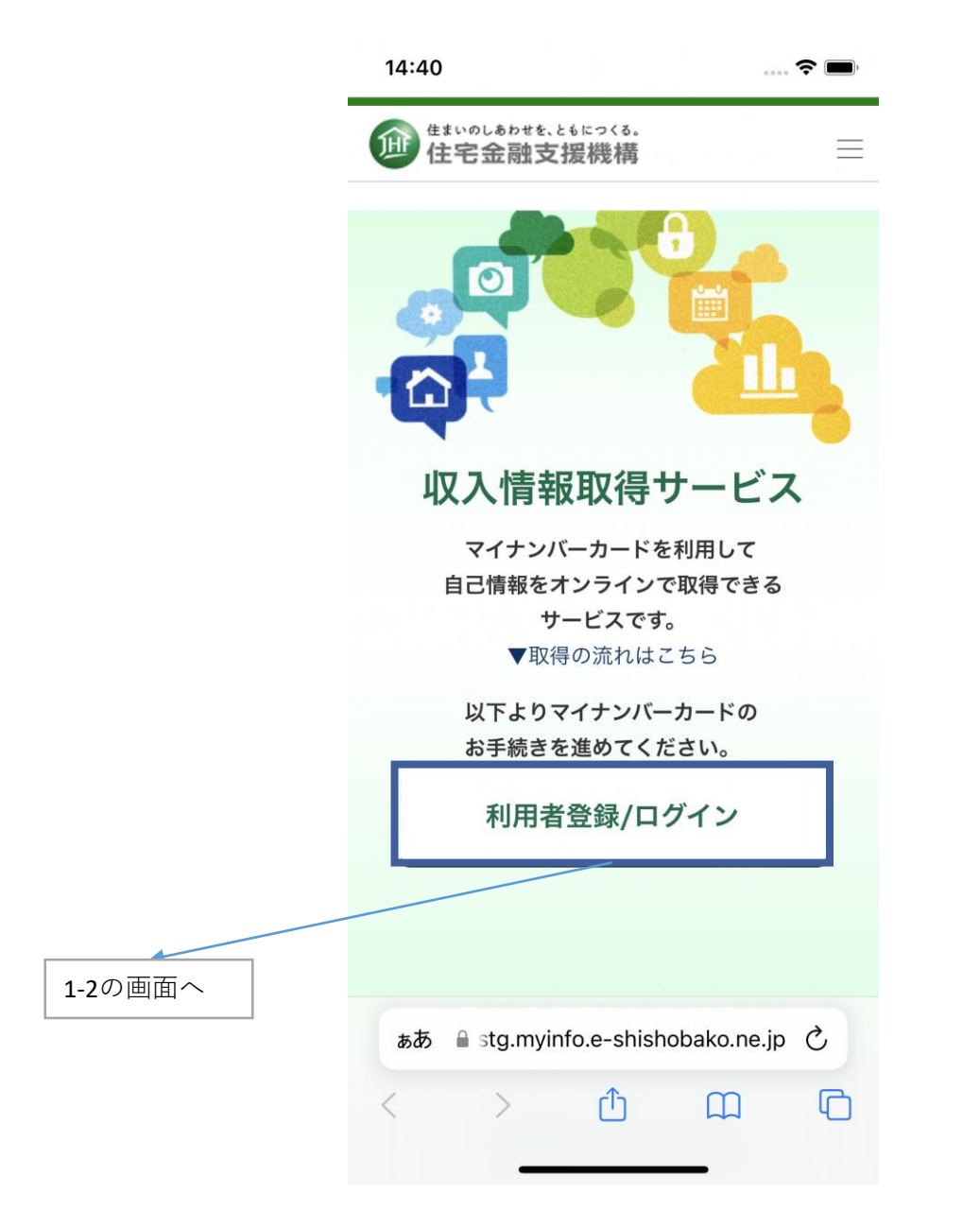

スマートフォンから取得

# 1-2. ログイン画面(マイナポータルアプリ部分)

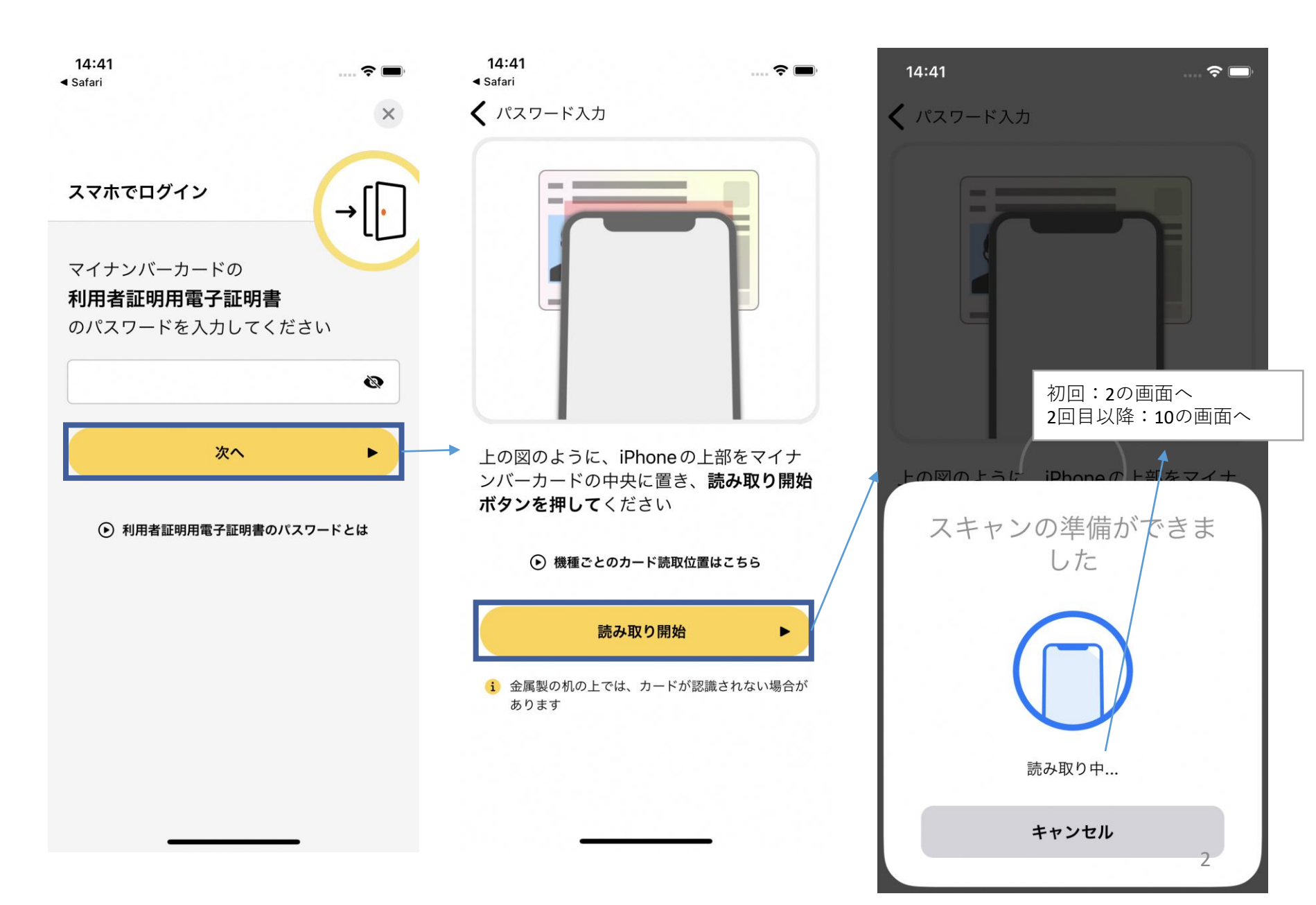

### スマートフォンから取得

.... 穼 🔳

### 2. メールアドレス登録

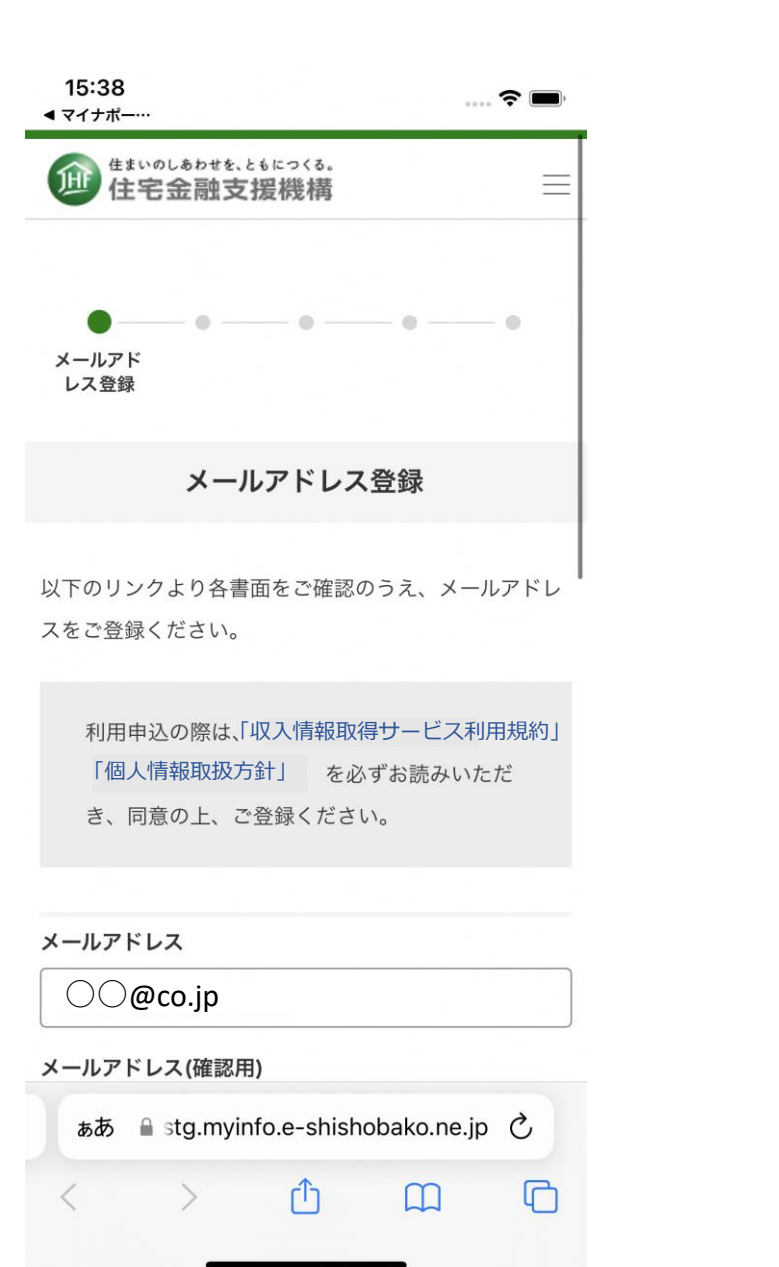

| 15:38  |  |  |
|--------|--|--|
| マイナポー… |  |  |
|        |  |  |

メールアドレス

•

⊖⊖@co.jp

#### メールアドレス(確認用)

⊖⊖@co.jp

- ・ご入力いただいたメールアドレスに認証コードをお送りします。
- ・迷惑メールフィルタを設定されている場合、メールが 届かない場合がありますので、以下のドメインを指定 受信リストに追加してください。 jhf.go.jp

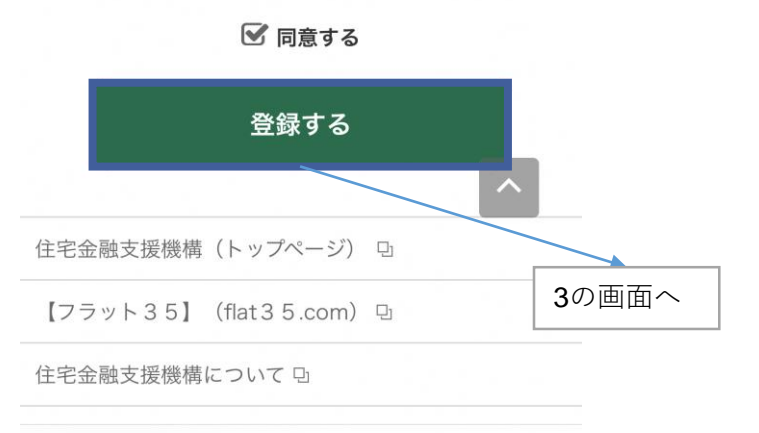

a stg.myinfo.e-shishobako.ne.jp

# 3. 認証コード入力

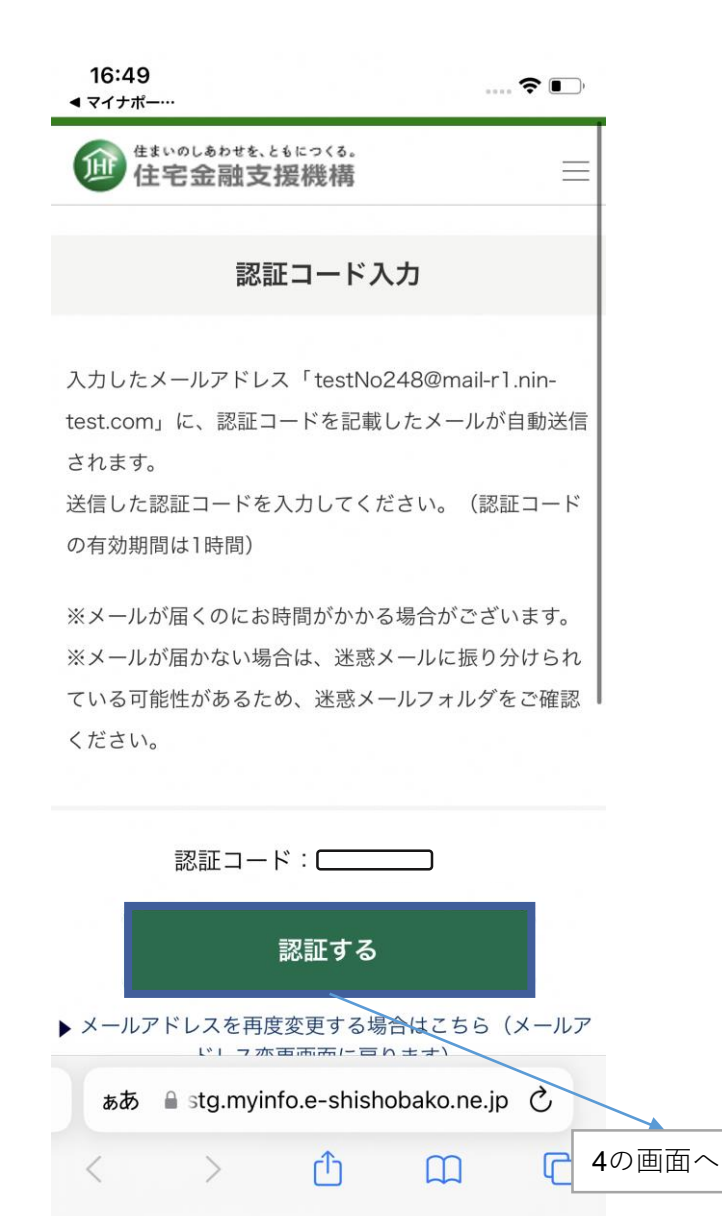

スマートフォンから取得

9

### 4. 基本情報読み取り

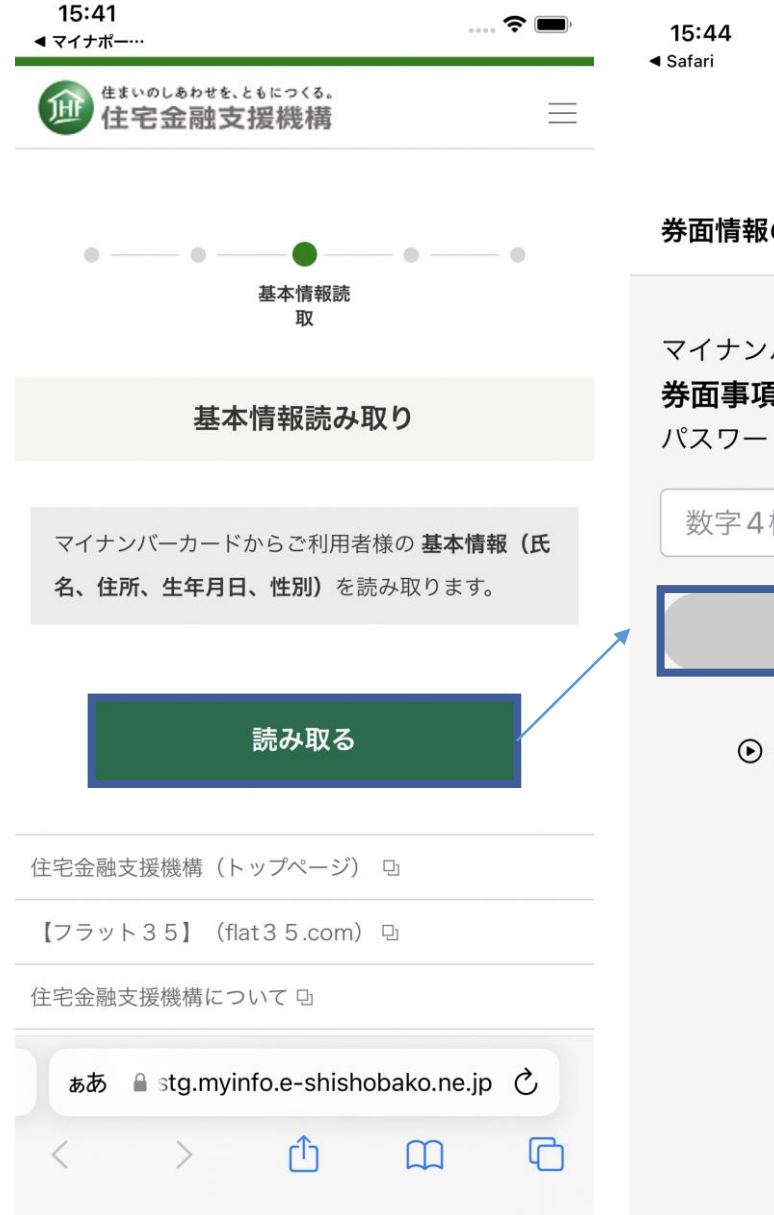

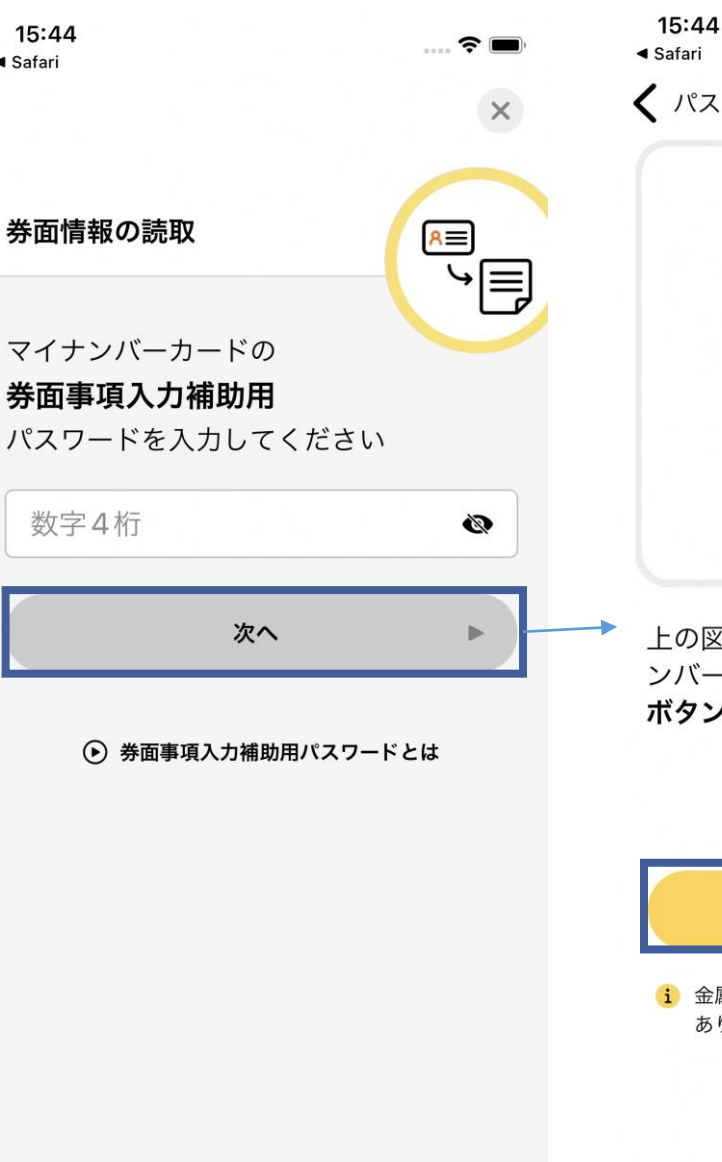

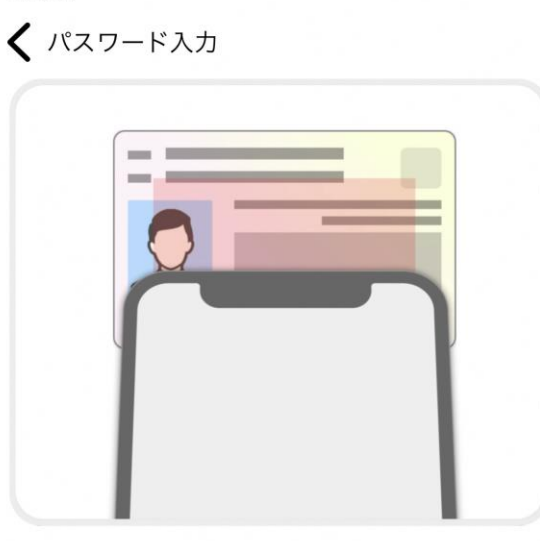

上の図のように、iPhoneの上部をマイナ ンバーカードの中央に置き、**読み取り開始 ボタンを押して**ください

#### ● 機種ごとのカード読取位置はこちら

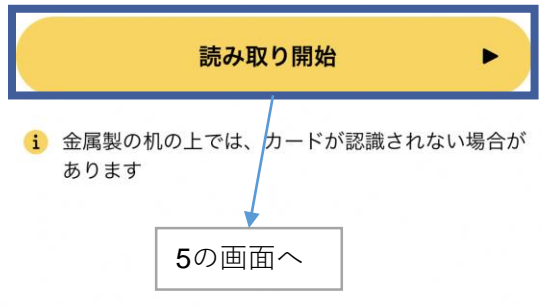

## 5. 基本情報確認

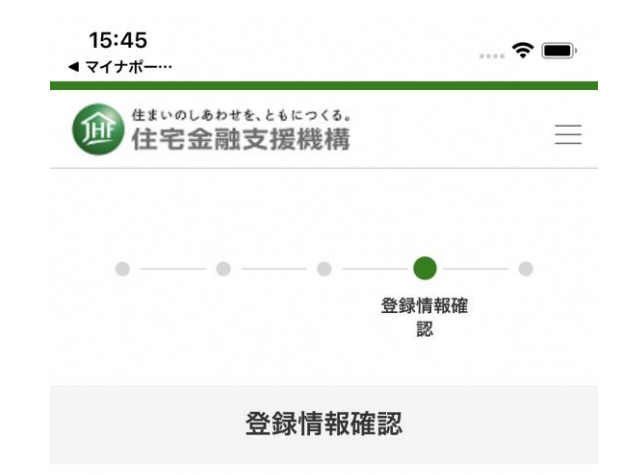

マイナンバーカードから読み取った、ご利用者様の基本 情報(氏名、住所、生年月日、住所)を表示していま す。

内容をご確認ください。

氏名

公的 十八

住所

神奈川県藤沢市18丁目18番18号

#### 生年月日

1998年 8月 2日

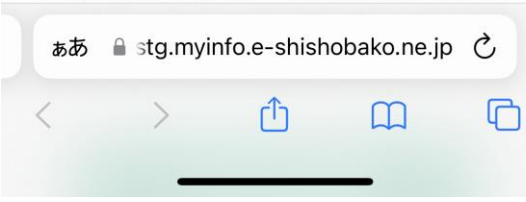

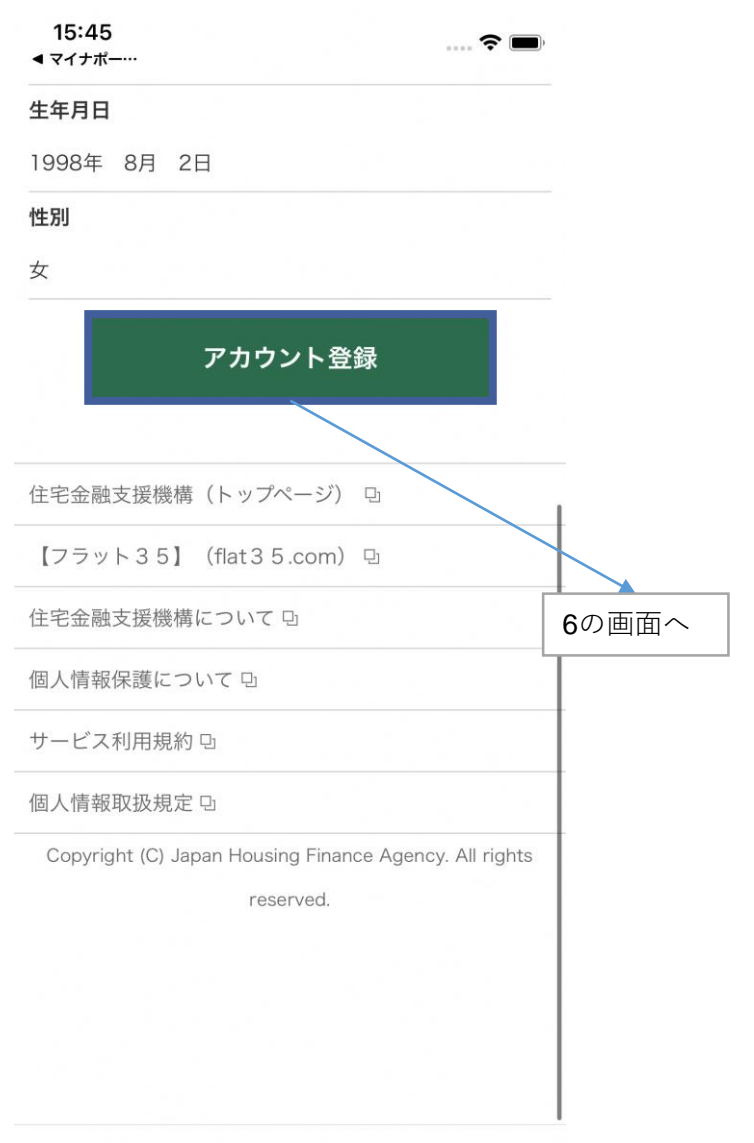

a stg.myinfo.e-shishobako.ne.jp

### 6. アカウント登録完了

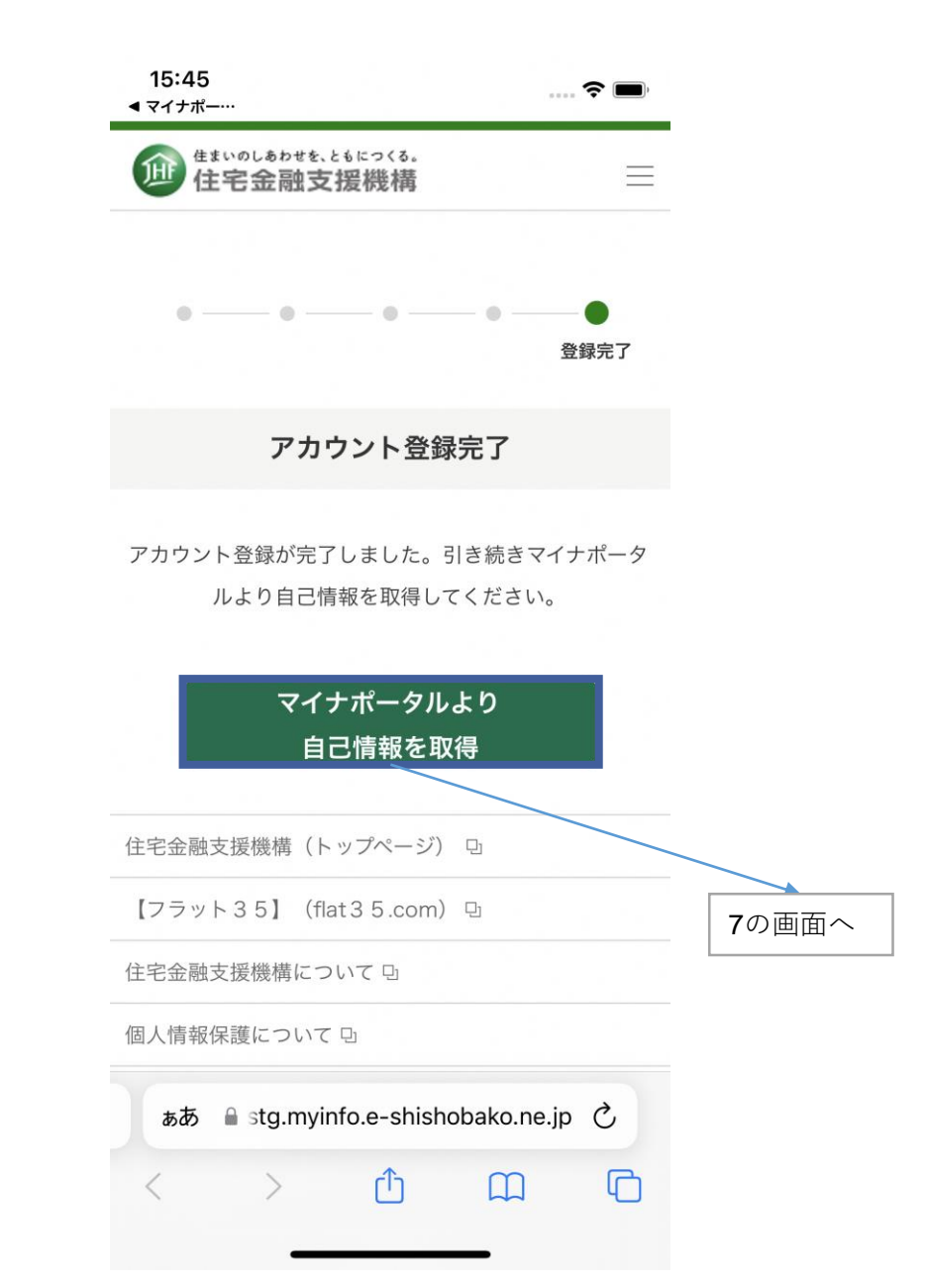

# 7. 収入情報取得対象年度の選択

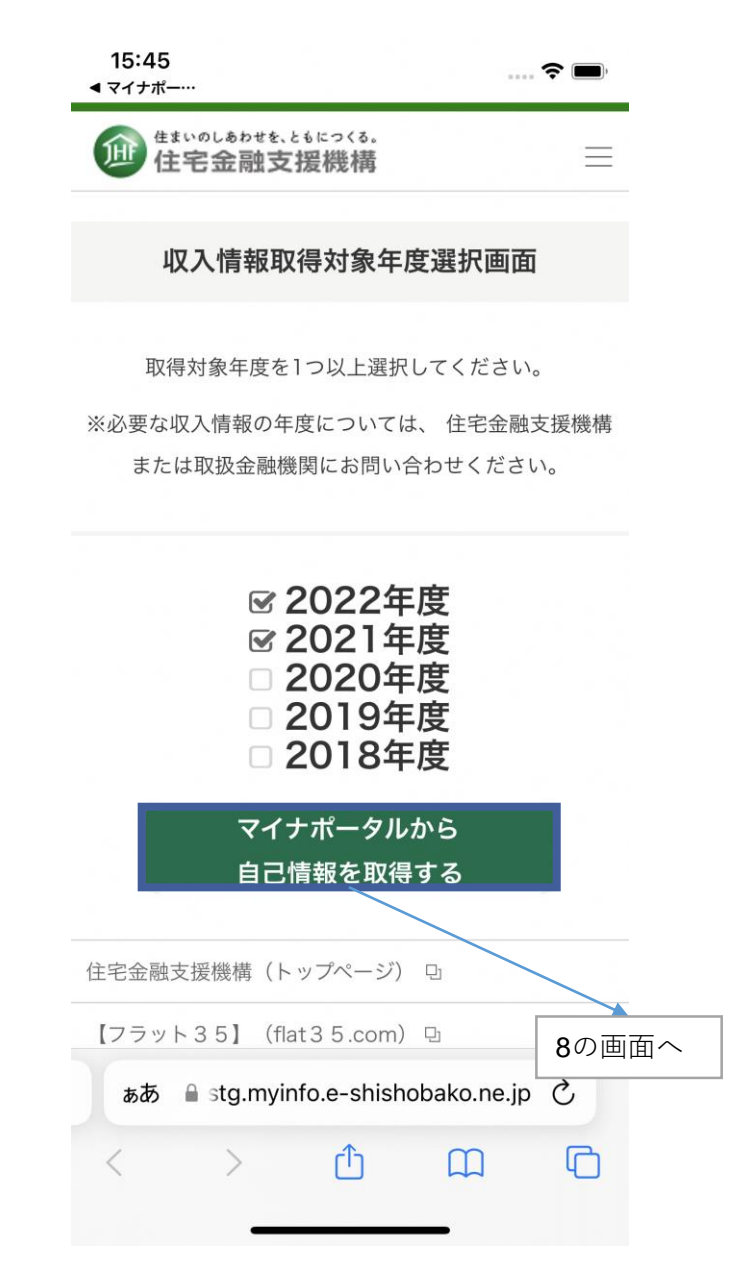

### 8. 本人同意・本人確認

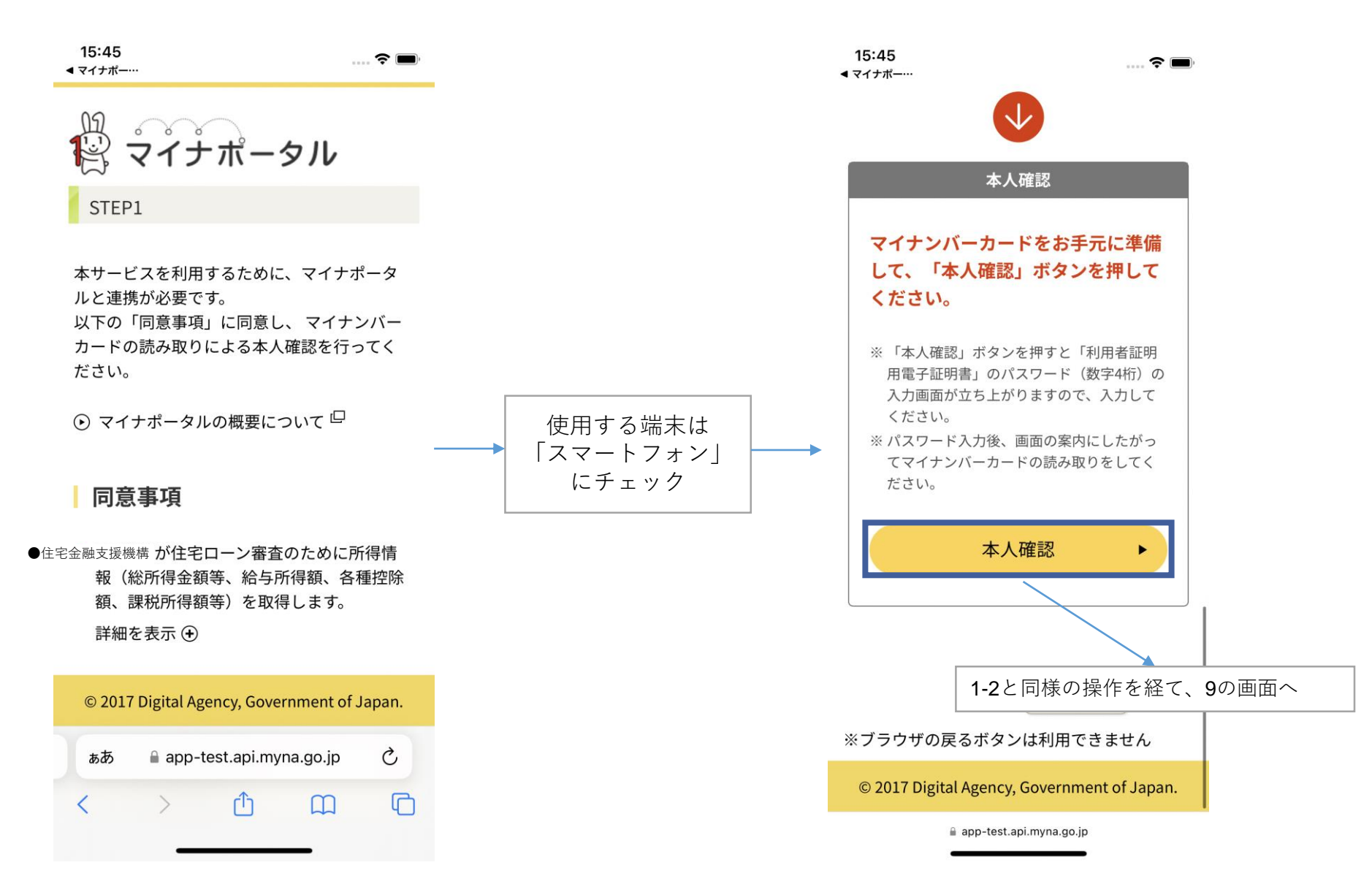

### 9. 情報提供の確認

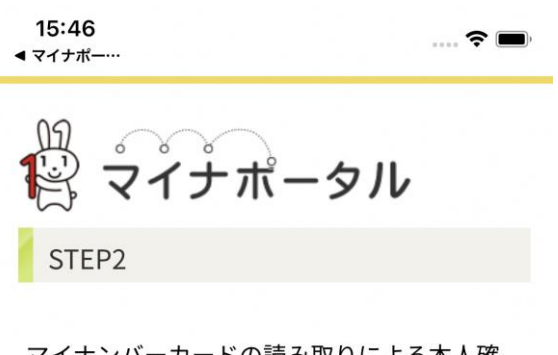

マイナンバーカードの読み取りによる本人確 認が完了しました。 引き続き、サービス提供手続きを実施いたしま す。

確認してください

●住宅金融支援機構 が住宅ローン審査のために所得情報(総所得金額等、給与所得額、各種控除額、課税所得額等)を取得します。
詳細を表示 ④

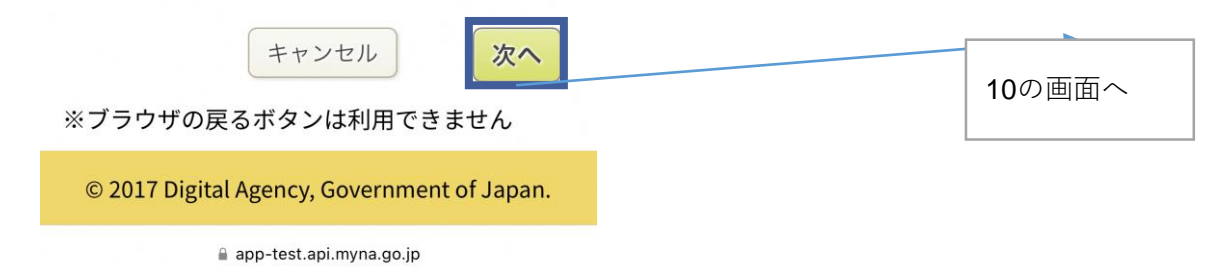

# 10-1. ダウンロード画面(取得中)

| 20:13<br>■ マイナポー…<br>Inter/1 | � ■〕<br>目18番18号         |  |  |
|------------------------------|-------------------------|--|--|
| 生年月日                         | 1998年 8月 2日             |  |  |
| 性別                           | 女                       |  |  |
| 自己情報                         |                         |  |  |
|                              | 1                       |  |  |
| 管理番号: 🐇                      |                         |  |  |
| 自己情報取得日                      | : 3 <sup>30</sup> 8     |  |  |
| 自己情報有効期                      | 1限: 💥                   |  |  |
| 課税年度                         | ウンロード 演                 |  |  |
| ぁあ 🔒 stg.myin                | fo.e-shishobako.ne.jp 💍 |  |  |
| 1                            | Δ M B                   |  |  |

### スマートフォンから取得

# 10-2. ダウンロード画面(取得完了)

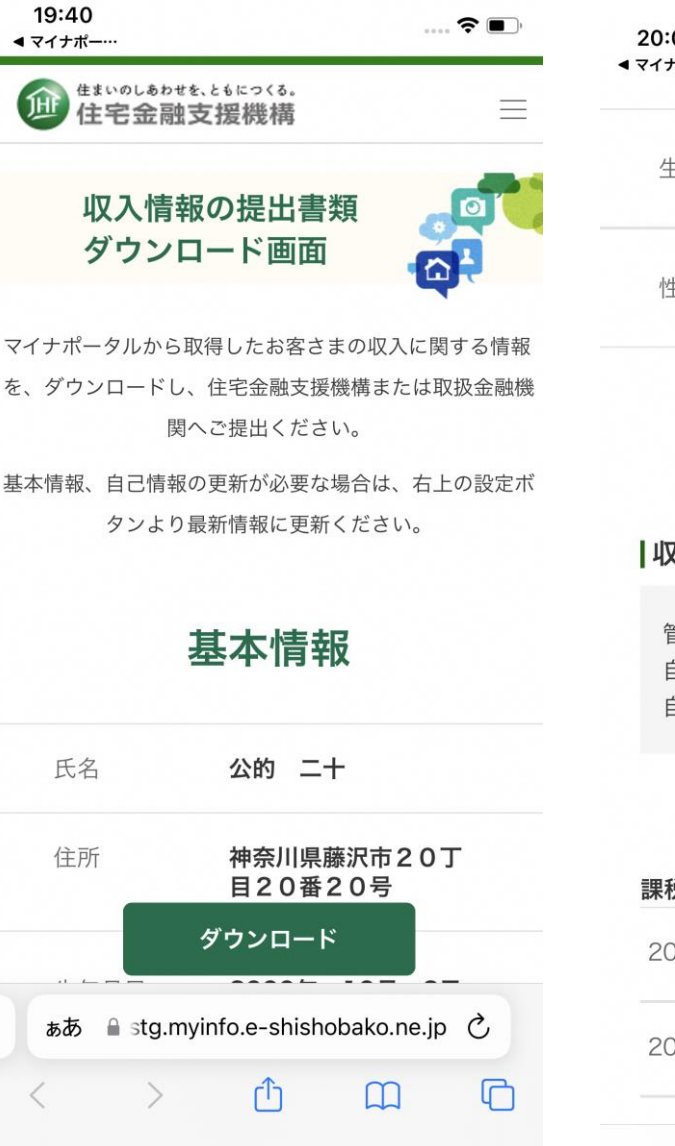

| 20:08<br>• マイナポー…         |                                              | \$ •.  | 20:0<br>∢ マイナ: |
|---------------------------|----------------------------------------------|--------|----------------|
| 生年月日                      | 2000年 10月                                    | 2日     | 20             |
| 性別                        | <b>女</b>                                     |        | 20             |
|                           | ^                                            |        | 20             |
|                           | 自己情報                                         |        | 20             |
| 収入情報                      |                                              |        |                |
| 管理番号:<br>自己情報取得<br>自己情報有效 | 99AB9999C99<br>日: 2022/7/11<br>加期限: 2023/7/1 | 1      | (a             |
|                           |                                              |        | も              |
| 課税年度                      | 総所得金                                         | 額等     | 副              |
| 2022年度                    | 5,635                                        | ,183 🛡 | U              |
| 2021年年                    | ダウンロード                                       | 99:    | ьā.            |
| a sta                     | .mvinfo.e-shishobako.ne.in                   |        |                |

| 20:08<br>マイナポー… |                     |
|-----------------|---------------------|
| 2021年度          | 9,999,999,999,999 🗨 |
| 2020年度          | 0 💽                 |
| 2019年度          | 5,635,183 🗨         |
| 2018年度          | 5,635,183 🗨         |

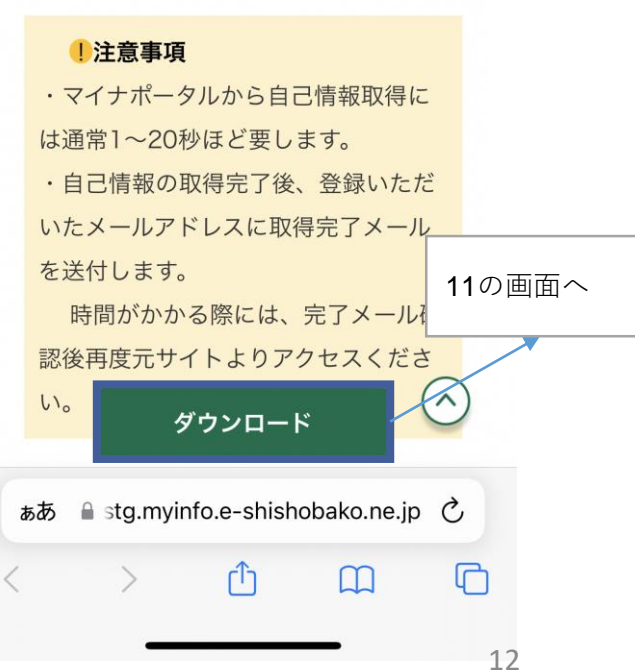

# 11. 金融機関へ提出

| tivoladta.tako(a.<br>住宅金融支援機構 |               | 管理番号 99AB99 | 9C99 |              |
|-------------------------------|---------------|-------------|------|--------------|
|                               | 収入証明書         |             |      |              |
| 利用者基本情報                       |               |             | -    |              |
| 住所 :                          |               |             |      |              |
| 生年月日 :                        |               |             |      | ま示されたDDEを    |
| 性别 :                          | 女             |             |      |              |
| 」                             |               |             |      | ・メールで機能等で送信  |
| 管理番号                          | : 99AB999C99  |             |      | ・プリントアウトして郵送 |
| 収入情報取得日                       | : ●年●月●日      |             |      | ケット          |
| 有効期限                          | : ●年●月●日      |             |      | 寺で従山         |
| 収入情報照会条件                      | : 年度指定<br>●年度 |             |      |              |
|                               |               |             |      |              |
|                               | •             |             |      |              |
|                               | •             |             |      |              |
|                               | •             |             |      |              |
|                               |               |             |      |              |
|                               | •             |             |      |              |
|                               |               |             |      |              |